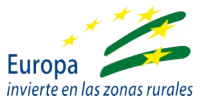

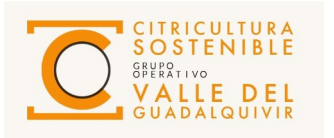

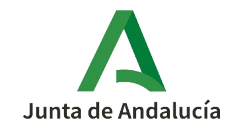

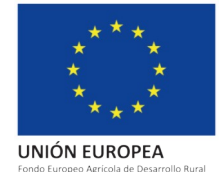

## Manual informe dinámico de precios de lonjas (España)

Este informe se centra en los precios más actuales y nos muestra las cotizaciones que arrojan las distintas lonjas y mercas de España desde el 1 de enero de 2023 hasta la fecha actual. Estos datos podemos encontrarlos distribuidos por las distintas páginas webs y en este panel hemos querido aglutinar toda esta información para facilitar al usuario su toma de decisiones.

| €<br>Informe d         | inámico de precios lonjas (I                             | spaña)                       |                                        | 5 Limpia                    | ar filtros            | CITRICULTURA<br>SOSTENIALE<br>STATES<br>OUNDATIONNEL |
|------------------------|----------------------------------------------------------|------------------------------|----------------------------------------|-----------------------------|-----------------------|------------------------------------------------------|
| Fecha                  | Mercado                                                  | Producto                     |                                        | Variedad                    |                       |                                                      |
| 02/01/2023 🗐 02/08/202 | 4 🗊 Selección múltiple                                   | ∼ Todas                      | $\sim$                                 | Todas                       |                       | $\sim$                                               |
| 0                      | Evolución de Precio<br>Producto: Limón Mandarina Naranja | Pred                         | <b>tios por Año, P</b><br>Precio Medio | roveedor y Pi<br>Precio Máx | roducto<br>Precio Mín | 1                                                    |
| Córdoba                |                                                          | 9 2023                       | (€/kg)                                 | (€/kg)                      | (€/kg)                |                                                      |
| 4                      |                                                          | Enero                        | 0,37                                   | 0,37                        | 0,33                  |                                                      |
| <b>6</b> 3             |                                                          | 🕀 Febrero                    | 0,39                                   | 0,39                        | 0,35                  |                                                      |
| (e)                    |                                                          | Marzo                        |                                        |                             |                       |                                                      |
| ecio                   |                                                          | 😑 Semana 10                  |                                        |                             |                       |                                                      |
| <mark>له ا</mark>      |                                                          | Córdoba                      |                                        |                             |                       |                                                      |
|                        | ~~~                                                      | • Mandarina                  | 0,80                                   | 0,85                        | 0,75                  |                                                      |
|                        |                                                          | 🗉 Naranja                    | 0,33                                   | 0,35                        | 0,32                  |                                                      |
| Junta De Andaluc       | ía- Árbol                                                | Junta De Andalucía-<br>Árbol | 0,41                                   |                             |                       |                                                      |
|                        |                                                          | 😑 Semana 11                  |                                        |                             |                       |                                                      |
| <u>م</u>               |                                                          | ⊖ Córdoba                    |                                        |                             |                       |                                                      |
| (e)                    |                                                          | 🗉 Naranja                    | 0,33                                   | 0,35                        | 0,32                  |                                                      |
| Precio                 |                                                          | Junta De Andalucía-<br>Árbol | 0,45                                   |                             |                       |                                                      |
|                        |                                                          | 😑 Semana 12                  |                                        |                             |                       |                                                      |
|                        |                                                          | ⊖ Córdoba                    |                                        |                             |                       |                                                      |
| mar 2023               | may 2023 jul 2023 sep 2023 nov 2023 ene 2024 mar 2024 m  | ay 2024 🗉 Naranja            | 0,36                                   | 0,37                        | 0,34                  | 4                                                    |
|                        | Fecha                                                    | Junta De Andalucía-          | 0.44                                   |                             |                       | 4                                                    |

Imagen: Informe dinámico de precios lonjas (España).

## ¿Cómo usar el informe?

El primer botón que nos encontramos en el panel es **"limpiar filtros",** fijado al lado del título del informe. Se aconseja pulsarlo cuando se acceda al panel para empezar de cero, evitando que se produzcan errores si se ha quedado algún filtro establecido con anterioridad.

En la parte superior del panel, bajo el título, podemos encontrar los filtros con los que podemos interactuar dentro del mismo y así obtener los cotizaciones deseadas.

| Fecha                     | Mercado | Producto | Variedad  |
|---------------------------|---------|----------|-----------|
| 02/01/2023 🖻 20/06/2024 🖻 | Todas 🗸 | Todas 🗸  | Todas 🗸 🗸 |
| 00                        |         |          |           |

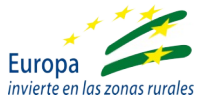

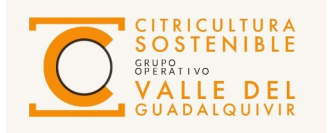

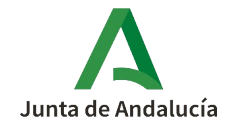

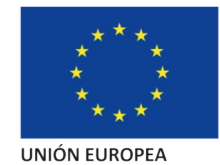

Como podemos observar en la imagen anterior, se podrá filtrar por:

- fecha
- mercado
- producto
- variedad

A continuación se muestra cada uno de los **filtros** desglosados acompañados de una breve descripción.

| Las cotizaciones de los cítricos se podrán filtrar<br>por <b>fecha</b> . Se seleccionará un intervalo de fechas<br>con ayuda de los calendarios que aparecen en el<br>filtro.                                                                                                    | Fecha       02/01/2023 ■ 20/06/2024 ■         02/01/2023 ■ 20/06/2024 ■       0         01       11       12       13       14         10       17       18       19       20       21       22         23       24       25       26       27       28       29       30       31       1         10       11       12       13       14       15       16       17       18       19       20       21       22         23       24       25       26       27       28       29       30       31       1       2       3       4       5                                                                                                    |
|----------------------------------------------------------------------------------------------------|----------------------------------------------------------------------------------------------------|
| El filtro de <b>mercado</b> hace referencia a las<br>diferentes lonjas y mercas que arrojan<br>cotizaciones de cítricos en España y que se han<br>utilizado para hacer el panel. Podemos encontrar<br>los siguientes:<br>- Lonja Córdoba<br>- Observatorio de precios de la Junta de<br>Andalucía<br>- Mercabarna<br>- Mercamadrid<br>- Mercamurcia<br>- Mercasevilla<br>- Lonja de Valencia | Mercado Todas  Description  Seleccionar todo  Córdoba  Junta De Andalucía - Árbol  Junta De Andalucía - Consumo España Junta De Andalucía - Mercas Junta De Andalucía - Salida Centro Manipulación                                                                                                    |
| Este informe también permite filtrar por<br><b>producto.</b> Aquí podemos encontrar los<br>diferentes cultivos de cítricos:<br>- Naranja<br>- Mandarina<br>- Pomelo<br>- Limón<br>- Lima<br>- Kumkuat                                                                                                    | Producto       Image: Constraint of the second second |

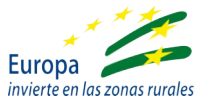

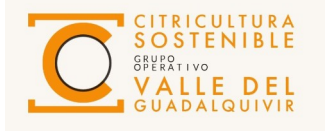

i

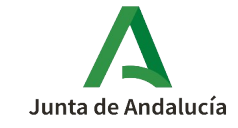

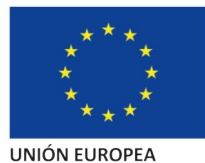

Endo Europeo Agrícola de Desarrollo Bura

|                                                                                                    | Variedad                       |
|----------------------------------------------------------------------------------------------------|--------------------------------|
| En último lugar, podemos ver el filtro de<br><b>variedad</b> . En él encontraremos una lista bastante<br>completa de las diferentes variedades que<br>ofrecen los principales mercados del país.<br>A la derecha se muestra, como ejemplo, algunas<br>variedades que podemos encontrar en el panel. | Todas       ^         Ø Buscar |

Para seleccionar en los filtros varios mercados, productos o variedades será necesario utilizar el botón **Ctrl** del teclado.

En la parte central del panel se diferencian dos partes, un gráfico (izquierda) y una tabla (derecha), para mostrar al usuario las cotizaciones consultadas de una forma más visual.

|                      | E                          | volución de Precio          | Precie                                            | os por Año, Pr         | oveedor y Pr         | oducto               |
|----------------------|----------------------------|-----------------------------|---------------------------------------------------|------------------------|----------------------|----------------------|
|                      | Producto:                  | Limón • Mandarina • Naranja | Fecha                                             | Precio Medio<br>(€/kg) | Precio Máx<br>(€/kg) | Precio Mín<br>(€/kg) |
| 4                    | Córdoba                    |                             | □ 2024                                            |                        |                      |                      |
| -                    |                            |                             | 🛛 Мауо                                            |                        |                      |                      |
| ( <b>j</b> ) 3 -     |                            |                             | Semana 22                                         |                        |                      |                      |
| cio (€/I             |                            | lunta De Andalucía- Árbol   | <ul> <li>Junta De Andalucía-<br/>Árbol</li> </ul> |                        |                      |                      |
| Pre                  |                            |                             | 🗉 Limón                                           | 0,22                   |                      |                      |
| 1.1                  |                            | 2023                        |                                                   |                        |                      |                      |
|                      |                            | Limón 0.41                  | Blanca/Valencia                                   | 0,24                   |                      |                      |
|                      | Junta De Andalucía - Árbol | • Mandarina 0,62            | Navel/Navelate-<br>Lane Late                      | 0,21                   |                      |                      |
| -                    |                            | Narania 0.39                | 🖲 Semana 21                                       | 0,22                   | 0,22                 | 0,19                 |
| - <u>6</u> ,3 ·      |                            |                             | Semana 20                                         | 0,24                   | 0,23                 | 0,21                 |
| (E/k                 |                            | Semana Semana 52            | 🐵 Semana 19                                       | 0,25                   | 0,24                 | 0,22                 |
| . <mark>0</mark> 2 · |                            |                             | Abril                                             | 0,26                   | 0,26                 | 0,23                 |
| Pre 1                |                            |                             | ⊖ Marzo                                           |                        |                      |                      |
|                      |                            | Explorar en profundidad     | Bemana 13                                         | 0,30                   | 0,37                 | 0,31                 |
|                      | Ť                          | · · ·                       | Semana 12                                         | 0,30                   | 0,34                 | 0,29                 |
|                      | 2023                       | 2024                        | 🗉 Semana 11                                       | 0,33                   | 0,36                 | 0,31                 |
|                      |                            | Fecha                       | 🗉 Semana 10                                       | 0.32                   | 0.32                 | 0.29                 |

Si pulsamos sobre **enfoque** podremos ver la parte que más nos interese a pantalla completa.

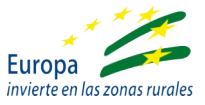

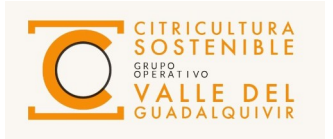

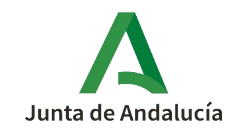

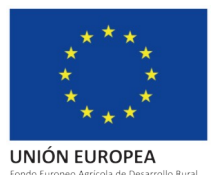

En el **gráfico** podemos ver la evolución de las cotizaciones a lo largo del intervalo de fechas seleccionado, diferenciando por cultivos y mercados.

| Pulsa aquí para<br>volver al informe<br>completo | Volver al informe EVOLUCIÓN DE PRECIO                                                                                                    | Para obtener esta<br>información<br>desliza el puntero               |
|--------------------------------------------------|----------------------------------------------------------------------------------------------------|----------------------------------------------------------------------|
| Mercados<br>consultados                          | Producto: •Xunkuat ●Lima ●Lima •Naranja •Naranja •Pomer<br>Córdoba<br>Córdoba<br>Córdoba<br>Córdoba<br>Precio (€/kg) 0,57<br>Semana Semana 14<br>• Producto Naranja<br>Precio (€/kg) 0,27<br>Semana Semana 21<br>• Explorar en profundidad | del ratón por la<br>línea de precios.                                |
|                                                  | Junta De Andalucia- Árbol                                                                                                    | Utiliza la<br>barra para<br>visualizar los<br>diferentes<br>mercados |

En la parte derecha, encontramos una **tabla** que nos muestra la información más detallada, distinguiendo también por variedades y semanas.

|                      | < Volver al inform                                                         | me PRECIOS POR AÑO, PROVEEDOR Y PRODUCTO |                      |                      |                     |
|----------------------|----------------------------------------------------------------------------|------------------------------------------|----------------------|----------------------|---------------------|
|                      | Fecha                                                                      | Precio Medio<br>(€/kg)                   | Precio Máx<br>(€/kg) | Precio Mín<br>(€/kg) |                     |
| Ano, mes y<br>semana | ⊖ 2024<br>⊕ Julio                                                          | 1.1                                      | 1.17                 | 0.74                 |                     |
|                      | B Junio                                                                    | 1,0                                      | 7 1,11               | 0,60                 |                     |
| Mercados             | Mayo     Semana 22                                                         |                                          |                      |                      |                     |
|                      | <ul> <li>Junta De Andalucía-<br/>Árbol</li> </ul>                          | 0,2                                      | 2                    |                      |                     |
|                      | <ul> <li>Junta De Andalucía-<br/>Salida Centro<br/>Manipulación</li> </ul> |                                          |                      |                      |                     |
|                      | 🗉 Limón                                                                    | 0,4                                      | j                    |                      |                     |
|                      | Naranja                                                                    | 0.5                                      | \                    |                      | Cotizacion          |
| variedades           | Navel/Navelate-<br>Lane Late                                               | 0,3                                      | 9                    |                      | de las<br>distintas |
|                      | Mercabarna                                                                 | 1,5                                      |                      |                      | variedades          |
|                      | Mercamurcia                                                                | 1,0                                      | 3                    |                      | vurredudes          |
|                      | Mercasevilla                                                               | 0,8                                      | 3 1,21               | 0,60                 |                     |
|                      | valencia                                                                   | 0,2                                      | 0,35                 | 0,23                 |                     |
|                      | Semana 20                                                                  | 0,8                                      | 0,00                 | 0,46                 | /                   |
|                      | Semana 19                                                                  | 0,5                                      | 0,87                 | 0,46                 |                     |
|                      | Abril                                                                      | 0,8                                      | 4 0,86               | 0,46                 |                     |
|                      | B Marzo                                                                    |                                          |                      |                      |                     |